# Creación de videos utilizando PowerPoint

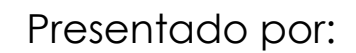

Arline Torres Vélez, MBA

Colaboración de:

Carmen Nieves Fernández, Med

Diana López Robledo, DBA

# UPRP

Centro de Apoyo Académico para Estudiantes y Facultad

## **Contenido del tutorial**

- Hardware requerido para grabar un video.
- Descripción de la herramienta para grabar plantillas disponible en PowerPoint.
- > Activación del tab Recording en Office 365.
- Pasos para crear un video utilizando PowerPoint.

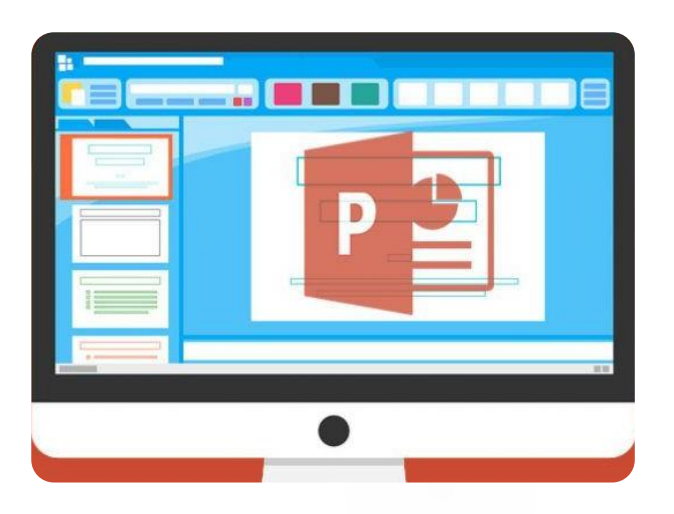

## Hardware requerido

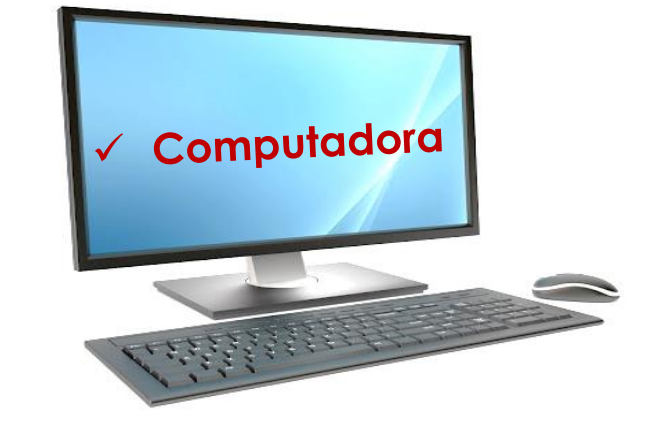

## ¿Qué necesitamos?

## ✓ Micrófono

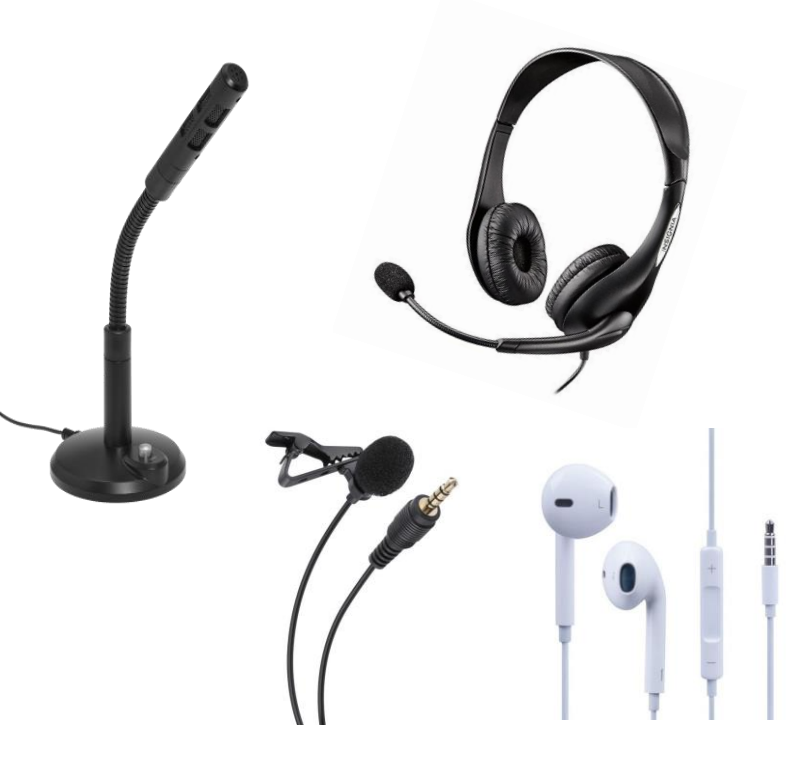

### ✓ Cámara web

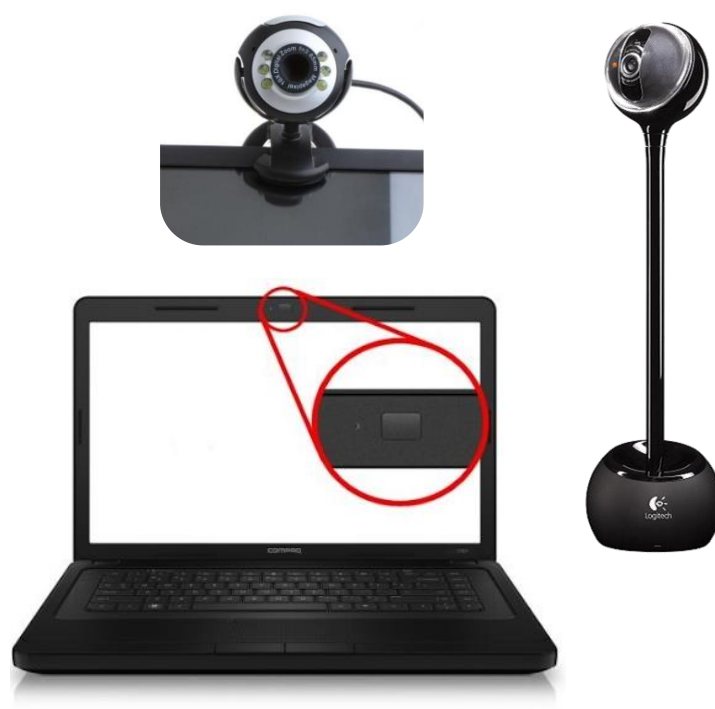

## Herramienta **Record Slide Show**

En PowerPoint, **Record Slide Show** es la herramienta que permite grabar una presentación de platillas o diapositivas (slides) con narración.

Se puede acceder desde el tab **Slide Show** y el tab **Recording**.

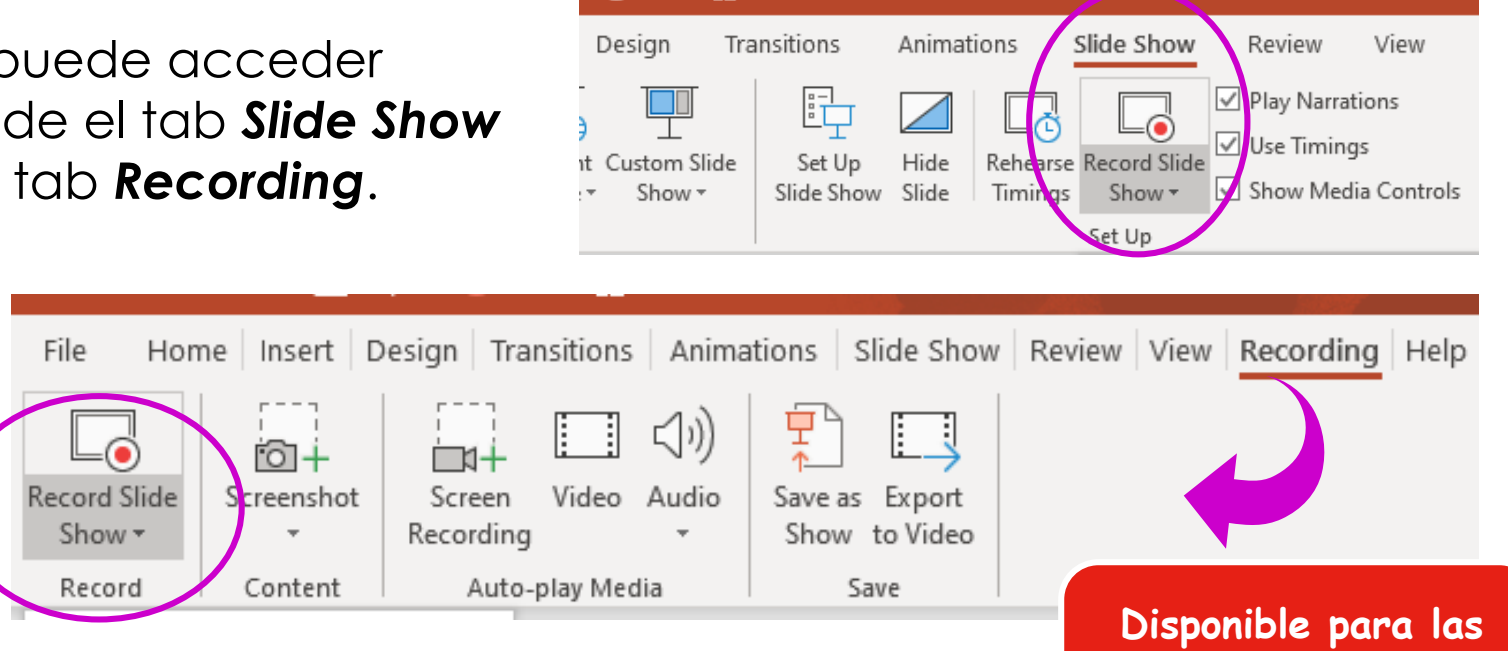

versiones Office 365, 2016 y 2019

## Cómo activar el tab Recording

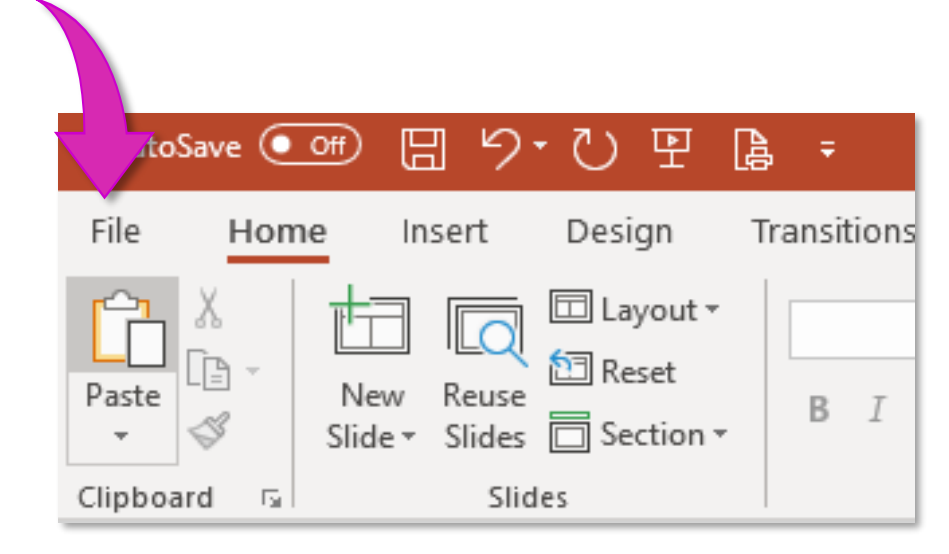

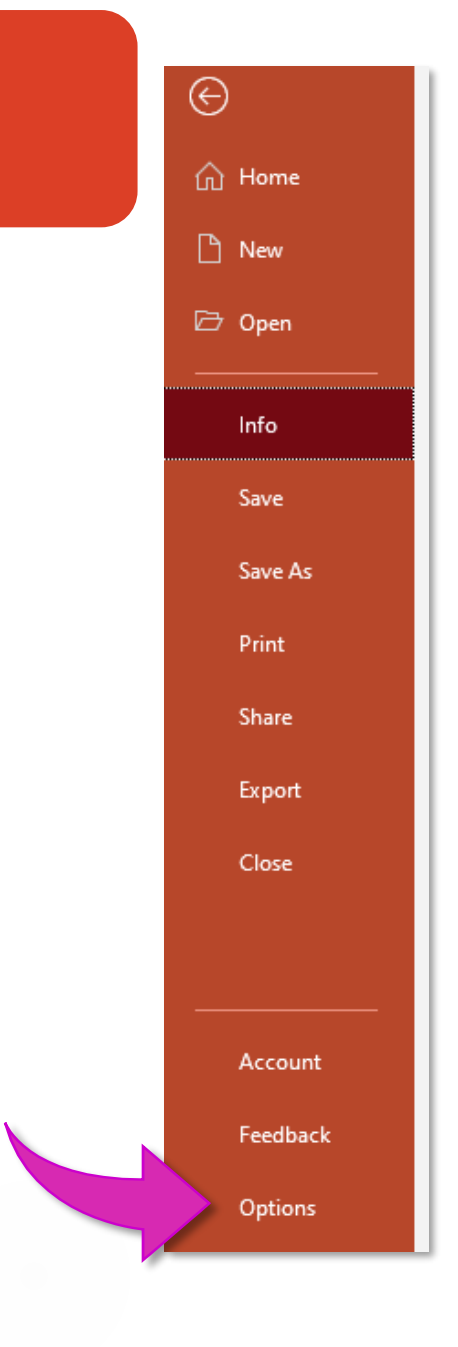

## Cómo activar el tab Recording

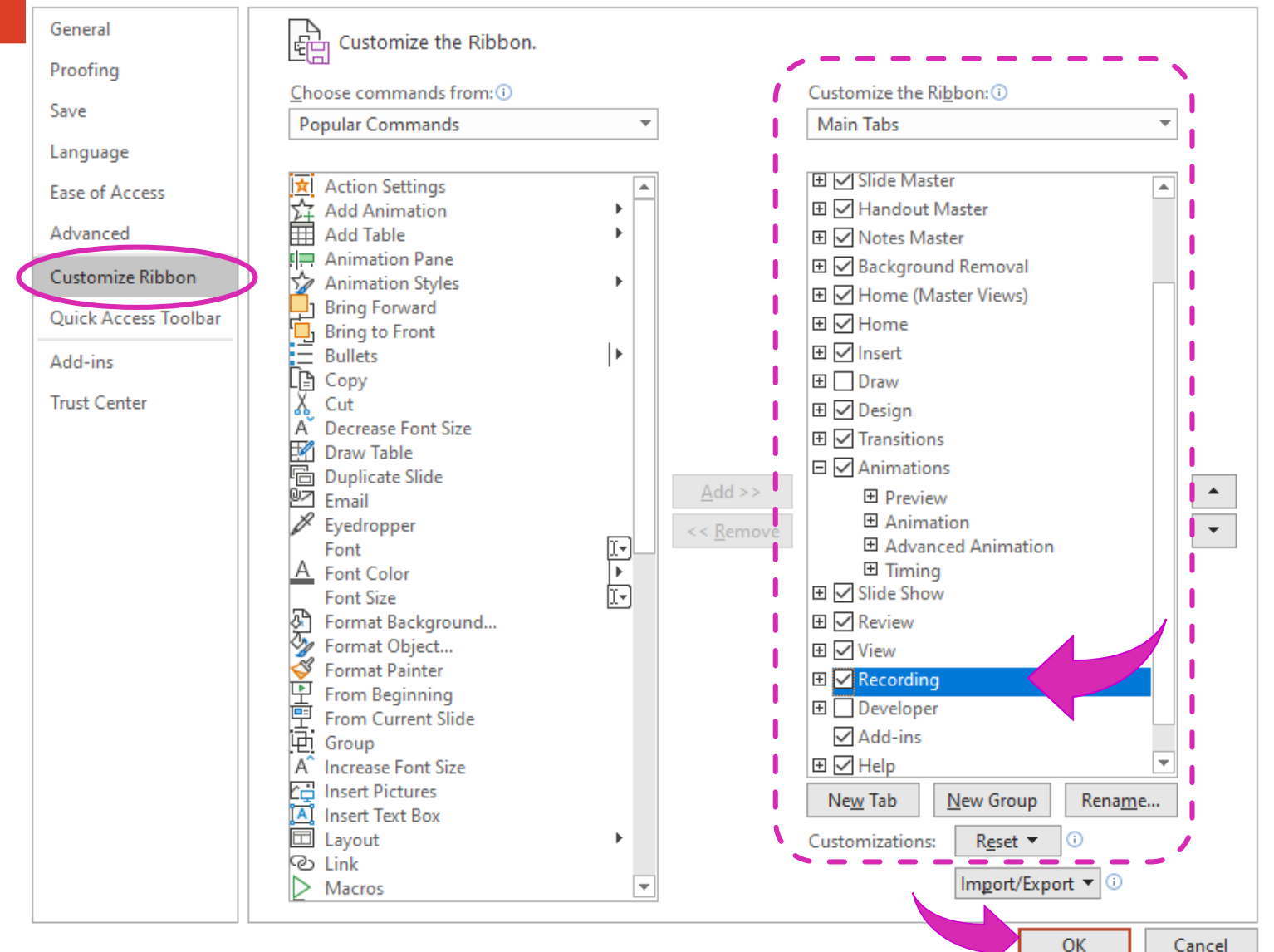

# Menú de Recording

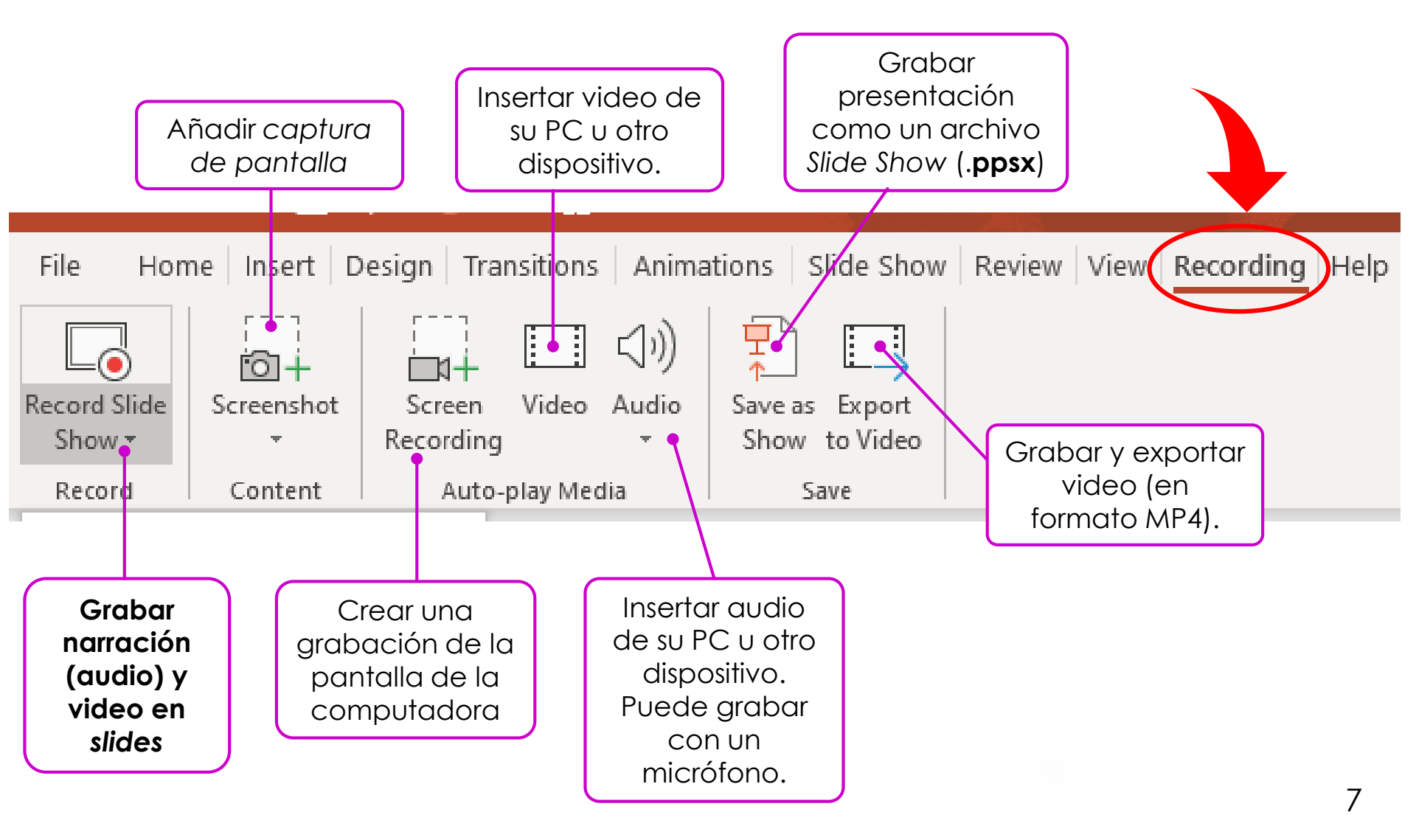

### Pasos para crear un video en PPT

# Crear la presentación

Realice la presentación a su gusto, en la que puede integrar:

 texto; imágenes; figuras; diagramas; tablas; gráficas; animaciones; transiciones; elementos multimedia; entre otros.

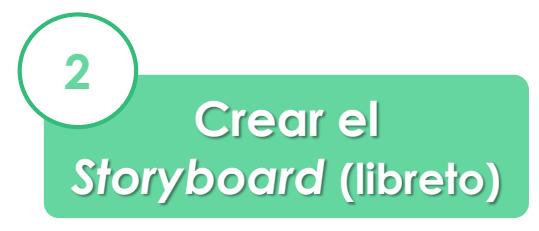

Se recomienda **crear un guión o "Storyboard"** antes de iniciar el video.

- El **storyboard** es un elemento clave dentro de la preproducción de cualquier producto audiovisual.
- Deben delinearse y organizarse las ideas, los ejemplos y la narración de los hechos, entre otros.
- Puede utilizar el área de Notes para escribir su guión.

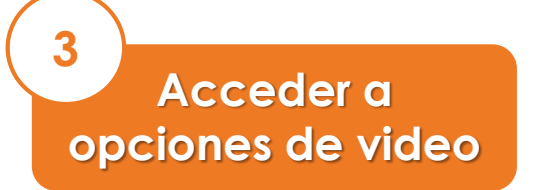

Una vez esté listo para crear su video, diríjase al tab **Recording** en la barra de menú de *PowerPoint* y oprima **Record Slide Show**.

### Herramienta Record Slide Show

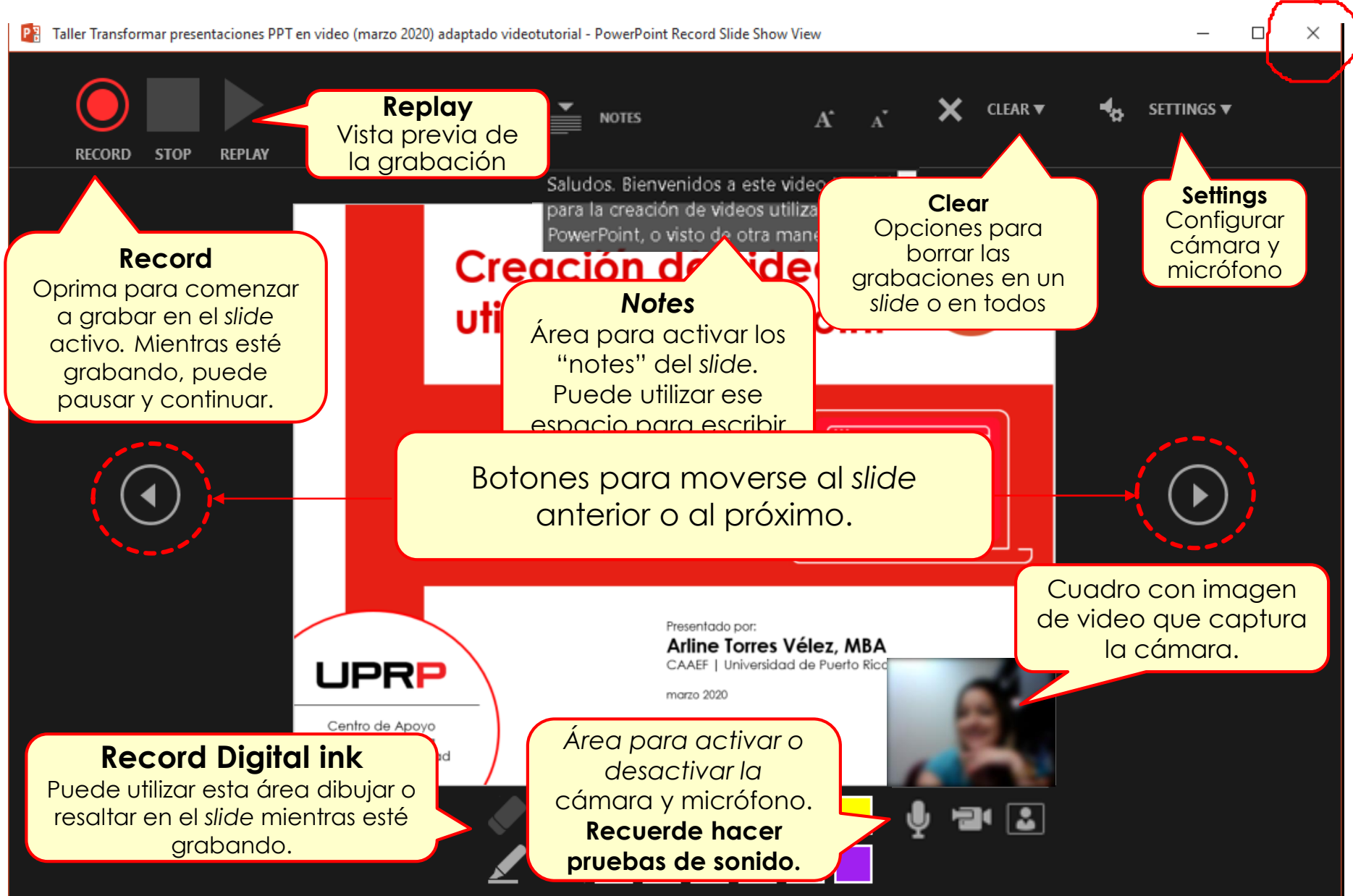

## Grabar presentación como video

Al finalizar su grabación, grabe su presentación en formato de video.

#### Tab Recording > Export to video

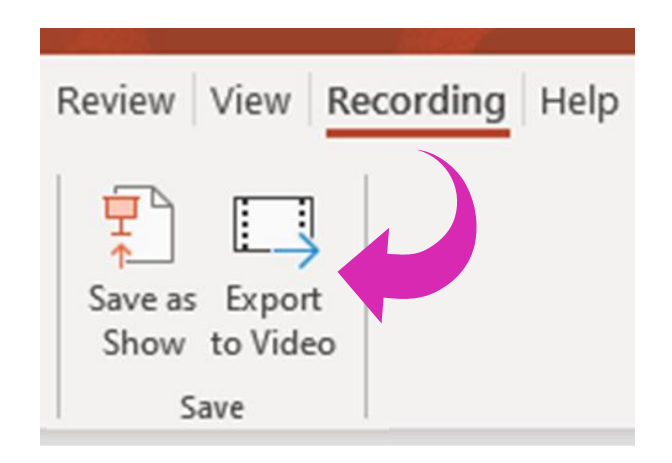

#### Tab File ► Export ► Create a Video

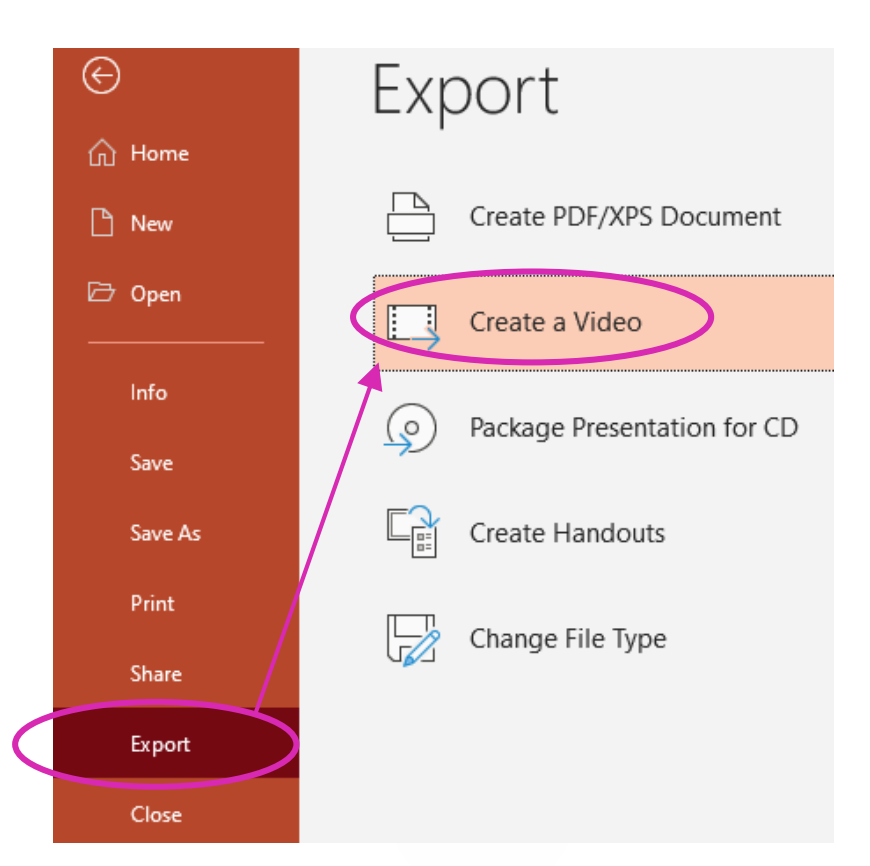

## Grabar presentación como video

#### Continuación

### En la pantalla **Create a Video:**

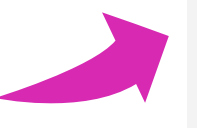

- Seleccione la calidad del video. (Ej. Full HD 1080p)
- 2. Escoja la opción para que se graben las narraciones.
- 3. Oprima el botón **Create** Video.

#### Create a Video

Save your presentation as a video that you can burn to a dis

- Includes all recorded timings, narrations, ink strokes, ar
- Preserves animations, transitions, and media
- ⑦ Get help burning your slide show video to DVD or uplo.

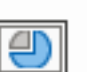

Full HD (1080p) Large file size and full high quality (1440 x 1080)

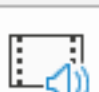

Use Recorded Timings and Narrations

Slides without timings will use the default duration

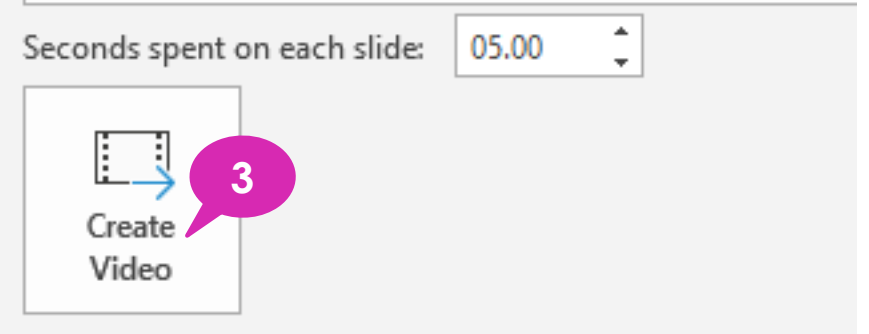

## Grabar presentación como video

- 4. Seleccione donde guardará el archivo.
- 5. Indique el nombre del archivo (File name).
- Escoja el formato (Save as type) del video. De forma predeterminada, PowerPoint aplica el formato de video MPEG-4 (\*.mp4).
- 7. Oprima el botón Save.

## Este último paso puede demorar algunos minutos.

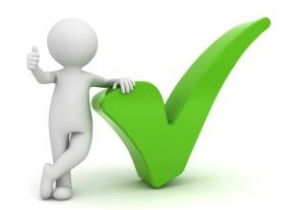

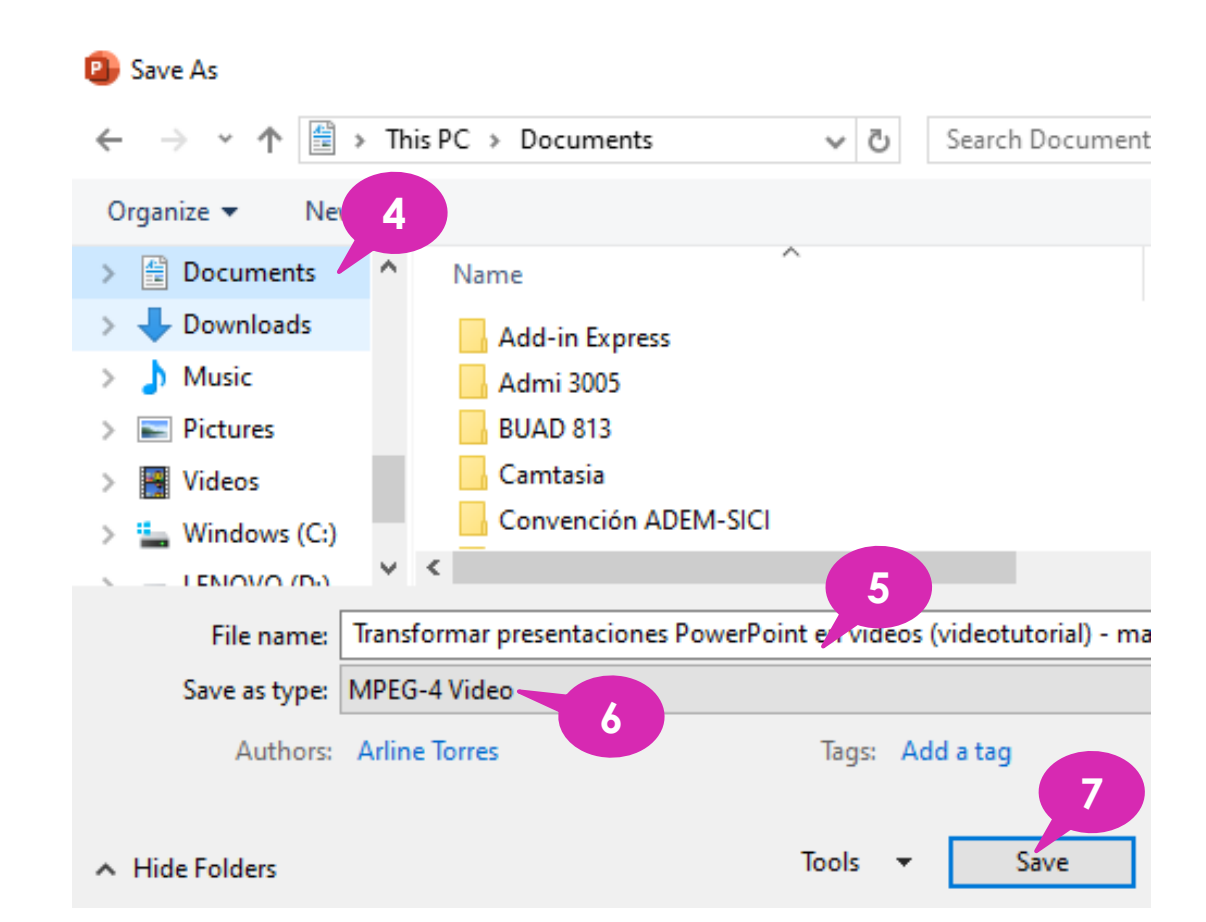

Ya su video está listo para subirlo (upload) a YouTube u otra plataforma.

Continuación